## MANUAL "CONVOCATORIA PARA ORGANIZACIONES DE LA SOCIEDAD CIVIL 2019"

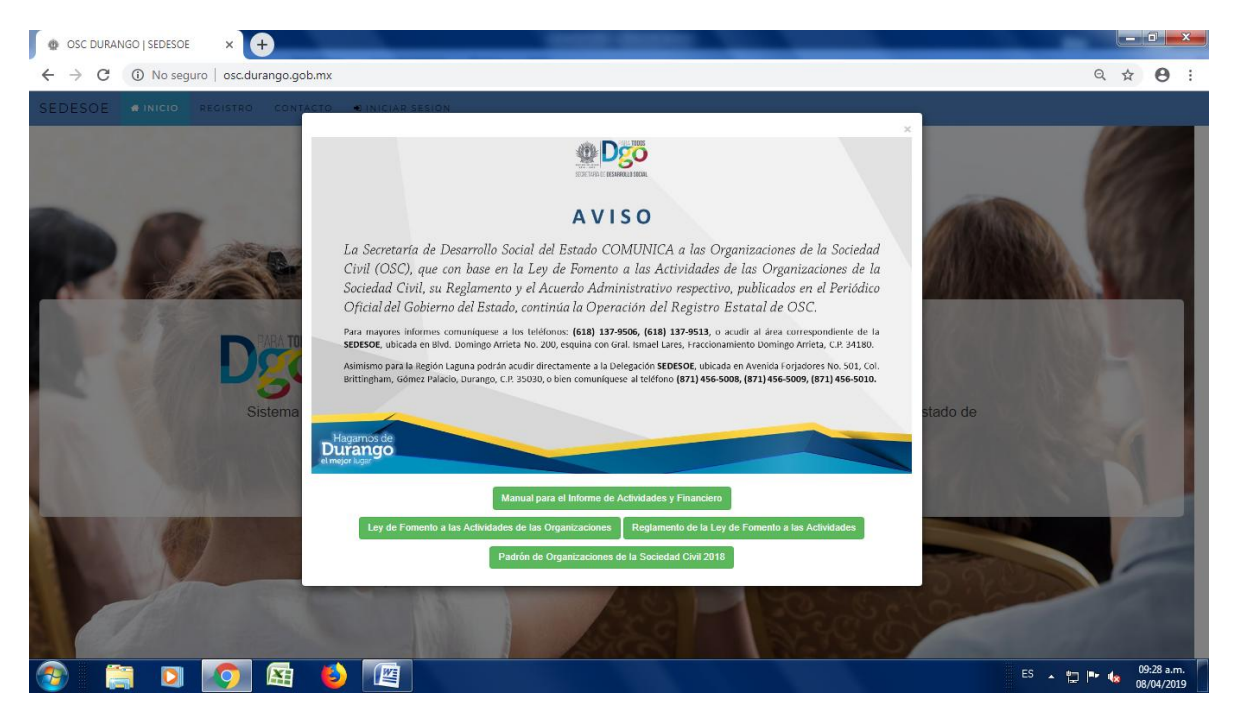

## 1. Ingresa a la plataforma osc.durango.gob.mx

2. Da click en iniciar sesión e ingresa con tu usuario y contraseña.

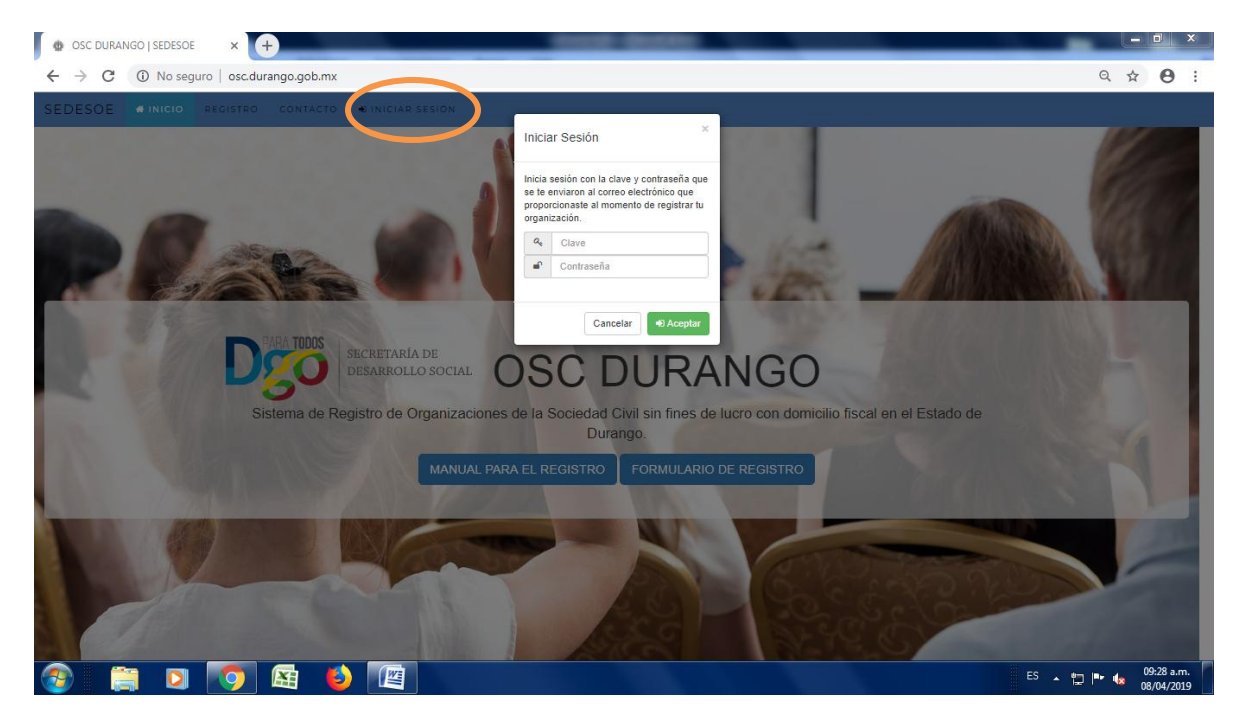

3. Dentro del micrositio de la OSC, identifica el icono de nombre "Solicitud 2019" y descarga el formato solicitud.

| Portal OSC                                                                                      | × +                            |                                     |                  |                           |                         |            |                  |                |              |         |          | x |
|-------------------------------------------------------------------------------------------------|--------------------------------|-------------------------------------|------------------|---------------------------|-------------------------|------------|------------------|----------------|--------------|---------|----------|---|
| ← → C (i) No se                                                                                 | eguro   osc.durango.gob.m>     | :/sistema_osc.html                  |                  |                           |                         |            |                  |                | 07           | Q ☆     | θ        | : |
|                                                                                                 | Sistema de                     | Seguimiento y                       | Atenció          | n de OSC                  |                         |            |                  |                |              |         |          | ĺ |
| SEDESOE # INICIO                                                                                | . SALIR                        |                                     |                  |                           |                         |            |                  |                |              |         |          |   |
|                                                                                                 |                                |                                     | Bienve           | enido al Sister           | na                      |            |                  |                |              |         |          |   |
|                                                                                                 |                                |                                     |                  |                           |                         |            |                  |                |              |         |          |   |
| Documentación                                                                                   |                                |                                     |                  |                           |                         |            |                  |                |              |         |          |   |
| Acta Constitutiva CLUNI                                                                         | Constancia de Domicilio Fiscal | D de Integrantes de la Mesa Directi | iva RFC Carta de | e No Antecedentes Penales | Padrón de Beneficiarios | Municipios | Hoja de Registro | Solicitud 2019 | Evidencias 2 | 019     |          |   |
| B B                                                                                             | B                              | Ð                                   | B                | B                         | B                       | B          | B                | ≞ ≛            | *            |         |          |   |
| Da clic sobre el ícono ≰ para cargar un archivo.                                                |                                |                                     |                  |                           |                         |            |                  |                |              |         |          |   |
| Para eliminar algún archivo da clic sobre el ícono 🖹 y después en el botón 📋 Eliminar Documento |                                |                                     |                  |                           |                         |            |                  |                |              |         |          |   |
| Mensajes 🕑                                                                                      |                                |                                     |                  |                           |                         |            |                  |                |              |         |          | I |
| ⊠ Mensaje 1 ▼                                                                                   |                                |                                     |                  | 20 de agosto de 2018      |                         |            |                  |                |              | • Sin   | atender  | H |
| ⊠ Mensaje 2 ▼                                                                                   |                                | 31 de marzo de 2017                 |                  |                           |                         |            |                  |                | • Sin        | atender |          |   |
| ⊠ Mensaje 3 ▼                                                                                   |                                | 24 de marzo de 2017                 |                  |                           |                         |            |                  |                |              | • Sin   | atender  |   |
| Mensaje 4 -                                                                                     |                                |                                     |                  | 21 de marzo de 2017       |                         | _          |                  |                |              | • En j  | evisión  |   |
| 🎯 📄 🝳                                                                                           |                                |                                     |                  |                           |                         |            |                  | ES             | - 🔁 P        | • 🕼 o   | 8/04/201 | 9 |

4. Una vez que lleno la solicitud 2019, suba el formato en el icono correspondiente.

| . ☆ <b>0</b> |
|--------------|
|              |
|              |
|              |
|              |
|              |
| 19           |
|              |
|              |
|              |
|              |
| Sin atender  |
| Sin atender  |
| Sin atender  |
| En revisión  |
|              |

- 5. En un archivo .PDF de máximo 10 hojas adjuntar evidencias que demuestren la experiencia de la OSC y su incidencia social en la temática seleccionada. Estas evidencias pueden ser:
  - Fotografías
  - Link de videos
  - Testimonios
  - Reconocimientos
  - Otros.

## EVIDENCIAS

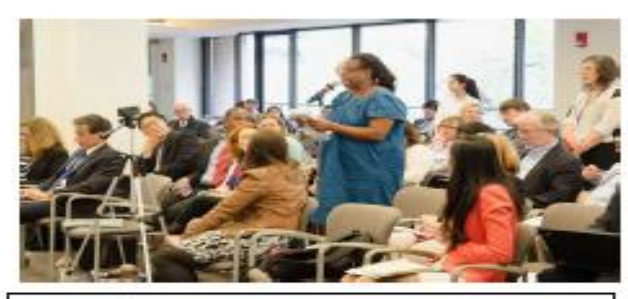

Capacitación en derechos humanos en la comunidad san Benito en mayo 2018

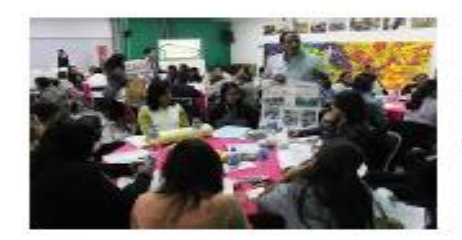

Reunión con los beneficiarios en la localidad de santa maría el diciembre 2018

Reconocimiento por su labor social por parte de la asociación mexicana de educación superior en 2018.

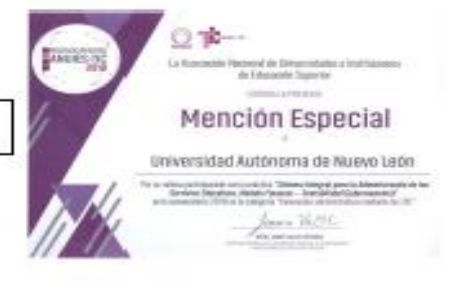

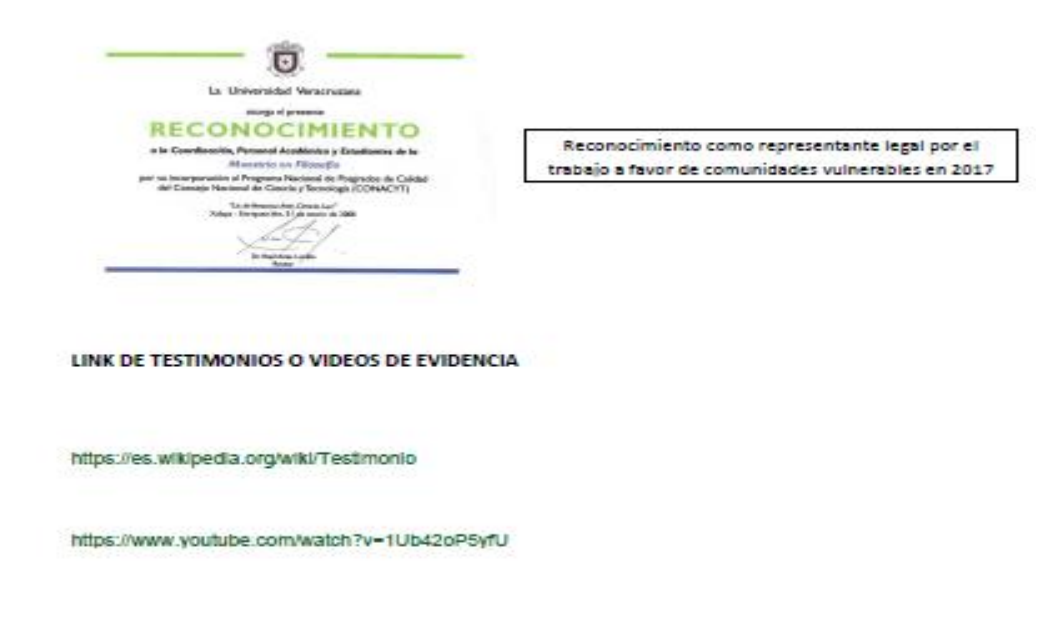

6. El Documento deberá cargarlo en el icono de nombre "Evidencias 2019".

| Portal OSC                                    | × +                          |                                        |                                             |                                                         |                                    |            |                  |                |                   |      |                       | x        |
|-----------------------------------------------|------------------------------|----------------------------------------|---------------------------------------------|---------------------------------------------------------|------------------------------------|------------|------------------|----------------|-------------------|------|-----------------------|----------|
| $\leftrightarrow$ $\rightarrow$ C (i) No segu | iro   osc.durango.gob.m      | /sistema_osc.html                      |                                             |                                                         |                                    |            |                  |                | 07                | ର 🕁  | θ                     | :        |
|                                               | Sistema de                   | Seguimiento y A                        | \tención                                    | de OSC                                                  |                                    |            |                  |                |                   |      |                       | ^        |
| SEDESOE «INICIO »                             | SALIR                        |                                        |                                             |                                                         |                                    |            |                  |                |                   |      |                       |          |
|                                               |                              |                                        | Bienver                                     | nido al Sisten                                          | na                                 |            |                  |                |                   |      |                       |          |
| Documentación                                 |                              |                                        |                                             |                                                         |                                    |            |                  |                |                   |      |                       | u        |
| Acta Constitutiva CLUNI Cor                   | nstancia de Domicilio Fiscal | ID de Integrantes de la Mesa Directiva | RFC Carta de No                             | o Antecedentes Penales                                  | Padrón de Beneficiarios            | Municipios | Hoja de Registro | Solicitud 2019 | Evidencias        | 2019 |                       |          |
| 8 8                                           | B                            | B                                      | B                                           | B                                                       | B                                  | 2          | B                | 8 ±            | 1                 |      |                       |          |
|                                               |                              | Para eliminar algún ar                 | Da clic sobre el<br>rchivo da clic sobre el | ícono 土 para cargar un arc<br>ícono 🖺 y después en el b | hivo.<br>otón 🔒 Eliminar Documento |            |                  |                |                   |      |                       |          |
| Mensajes 🛃                                    |                              |                                        |                                             |                                                         |                                    |            |                  |                |                   |      |                       |          |
| ⊠ Mensaje 1 ▼                                 | 20 de agosto de 2018         |                                        |                                             |                                                         |                                    |            |                  |                |                   | • Si | n atender             | J.       |
| 🖂 Mensaje 2 🔻                                 | 31 de marzo de 2017          |                                        |                                             |                                                         |                                    |            |                  | Sin atender    |                   |      |                       |          |
| ⊠ Mensaje 3 ▼                                 | 24 de marzo de 2017          |                                        |                                             |                                                         |                                    |            |                  | Sin atender    |                   |      |                       |          |
| Mensaje 4 🗸                                   | <b>(</b>                     | ð 🕢                                    | 21                                          | de marzo de 2017                                        |                                    |            |                  | E              | <sup>is</sup> • 🗊 | •E   | 01:32 p.r<br>08/04/20 | n.<br>19 |

7. Por último, asegúrese que los documentos se cargaron correctamente.

| ıtml                                                                                                    |      |                                  |                         |            |                  |                | 0-       | e,           | 5   |  |  |
|----------------------------------------------------------------------------------------------------|------|----------------------------------|-------------------------|------------|------------------|----------------|----------|--------------|-----|--|--|
| niento y A                                                                                                    | \ter | nción de OSC                     |                         |            |                  |                |          |              |     |  |  |
|                                                                                                    |      |                                  |                         |            |                  |                |          |              |     |  |  |
|                                                                                                    | В    | ienvenido al Sisten              | na                      |            |                  |                |          |              |     |  |  |
|                                                                                                    |      |                                  |                         |            |                  |                |          |              |     |  |  |
| le la Mesa Directiva                                                                                                    | RFC  | Carta de No Antecedentes Penales | Padrón de Beneficiarios | Municipios | Hoja de Registro | Solicitud 2019 | Evidenci | as 2019      |     |  |  |
| 8                                                                                                    | B    | B                                | B                       | B          | B                | B 🗸            | E        | $\mathbf{V}$ |     |  |  |
| Da clic sobre el ícono <b>土</b> para cargar un archivo.<br>Para eliminar algún archivo da clic sobre el ícono 🖹 y después en el botón  📋 Eliminar Documento |      |                                  |                         |            |                  |                |          |              |     |  |  |
|                                                                                                    |      | 20 de agosto de 2018             |                         |            |                  |                |          |              | • s |  |  |
|                                                                                                    |      | 31 de marzo de 2017              |                         |            |                  |                |          |              | •s  |  |  |
|                                                                                                    |      | 24 de marzo de 2017              |                         |            |                  |                |          |              | • s |  |  |
|                                                                                                    |      | 21 de marzo de 2017              |                         |            |                  |                |          |              | • E |  |  |
|                                                                                                    |      |                                  |                         |            |                  | ES             | 5 🔺 🖫    | ] <b> </b>   |     |  |  |

NOTA: El formato solicitud también deberá imprimirlo y entregarlo junto con la documentación que marca el punto III de la convocatoria, en el área de atención a OSC, de la dirección de participación ciudadana y organización social de la SEDESOE, ubicadas en boulevard Domingo Arrieta no. 200, fraccionamiento Domingo Arrieta, c.p. 34180 Durango, Dgo. o en la dirección de la región laguna de la SEDESOE, podrán acudir a la avenida forjadores no. 501, col. Brittingham, Gómez Palacio, Dgo; c.p. 35030.